# Cài Đặt Tiện Ích Gallery Hình Ảnh Và Thực Hiện Tạo Slideshow.

- 1. **Công dụng của tiện ích:** Tiện ích cho phép chèn cách slideshow (trình chiếu ảnh) vào nội dung bài viết. Tiện ích hỗ trợ tạo các bài viết sinh động, hấp dẫn hơn về nội dung.
- 2. **Hoạt động của tiện ích:** Sau khi cài đặt thành công tiện ích vào website, tại công cụ "Chèn" sẽ tự động bổ sung mục mới: "chèn Gallery ảnh".

| Xem Chinh sửa | Chèn Định dạng Bảng                                                                                                    |                                                                                     |
|---------------|----------------------------------------------------------------------------------------------------|-------------------------------------------------------------------------------------|
| VIÊT HTML     | Tài nguyên         Thư viện VNVN         Chèn / sửa ảnh         Video / Audio                                                      | erdana 🔻 13 🔻                                                                       |
| Ē             | <ul> <li>Biểu tượng cảm xúc</li> <li>Chèn Gallery ảnh</li> </ul>                                                                   | ∶số ví dụ:                                                                          |
|               | <ul> <li>GĐ Thêm / Sửa Liên kết</li> <li>ψ Chèn / sửa mó neo</li> <li>Ω Chèn ký tự tùy biến</li> <li>— Chèn thước ngang</li> </ul> | ất hơi nước bão hòa tăng<br>ó xu hướng tăng. Vì hơi nư<br>luyển càng ấm hơn; việc á |
|               | <ul> <li>Bán đồ Google</li> <li>Mã HTML</li> </ul>                                                                                 | ơi nước hơn, và kéo dài ch<br>uyến đạt đến sự cân bằng                              |

### 3. Trình tự thực hiện tạo slideshow.

### Bước 1: Hội nhập trang quản trị.

Thêm cụm từ "/siteadmin" vào sau địa chỉ website tin tức VNVN CMS 3.0 để hội nhập trang quản trị ==> Nhập tên truy cập ==> Nhập mật mã đã ghi danh ==> "Hội Nhập".

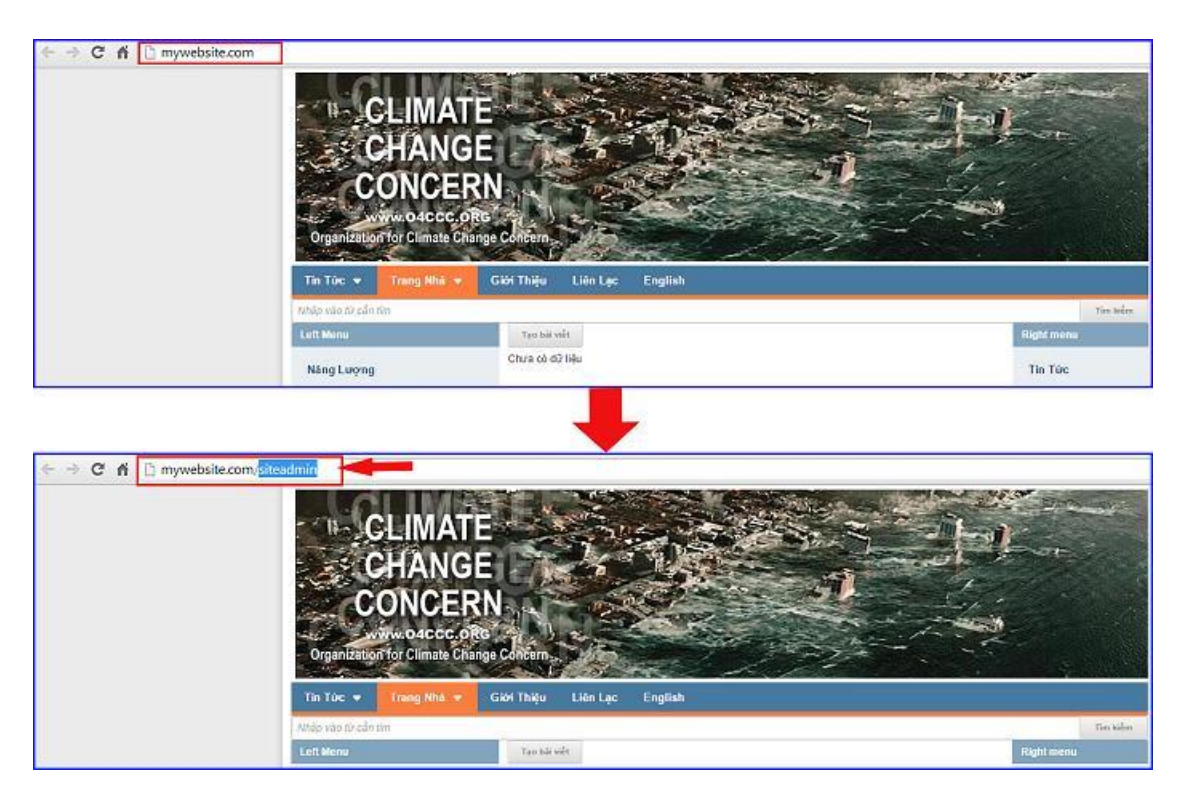

==> Hội Nhập Trang Tổng Quan.

Nhập tên truy cập => Nhập mật mã đã ghi danh => Chọn "Hội Nhập".

| ← → C fi D mywebsite | e.com/login/L3Np | pdGVhZG1pbg    |          |                                                         |
|----------------------|------------------|----------------|----------|---------------------------------------------------------|
| Tran                 | e nhà            | HỘI NHẬP       | â        | VNVN CMS                                                |
| Ghi i                | ianh             | Tên thành viên |          | Nhập tên thành viên và mật mã vào khung bên để hội nhập |
| Hội r                | ıhập             | 🚢 admin        |          |                                                         |
| Quêr                 | ı mật mã ?       | Mật mã         |          | -                                                       |
| Chín                 | h sách           | A              |          | -9                                                      |
|                      |                  |                | uivanin  | <b>6</b>                                                |
|                      |                  |                | HUI NHAP |                                                         |
|                      |                  |                |          |                                                         |

### Bước 3: Cài đặt tiện ích vào website.

Vào mục cài đặt ==> Chọn "Tiện ích" ==> Chọn danh sách tất cả tiện ích ==> Chọn nút "Miền Phí" bên phải tiện ích "Gallery" ==> Cài đặt ==> Đồng ý.

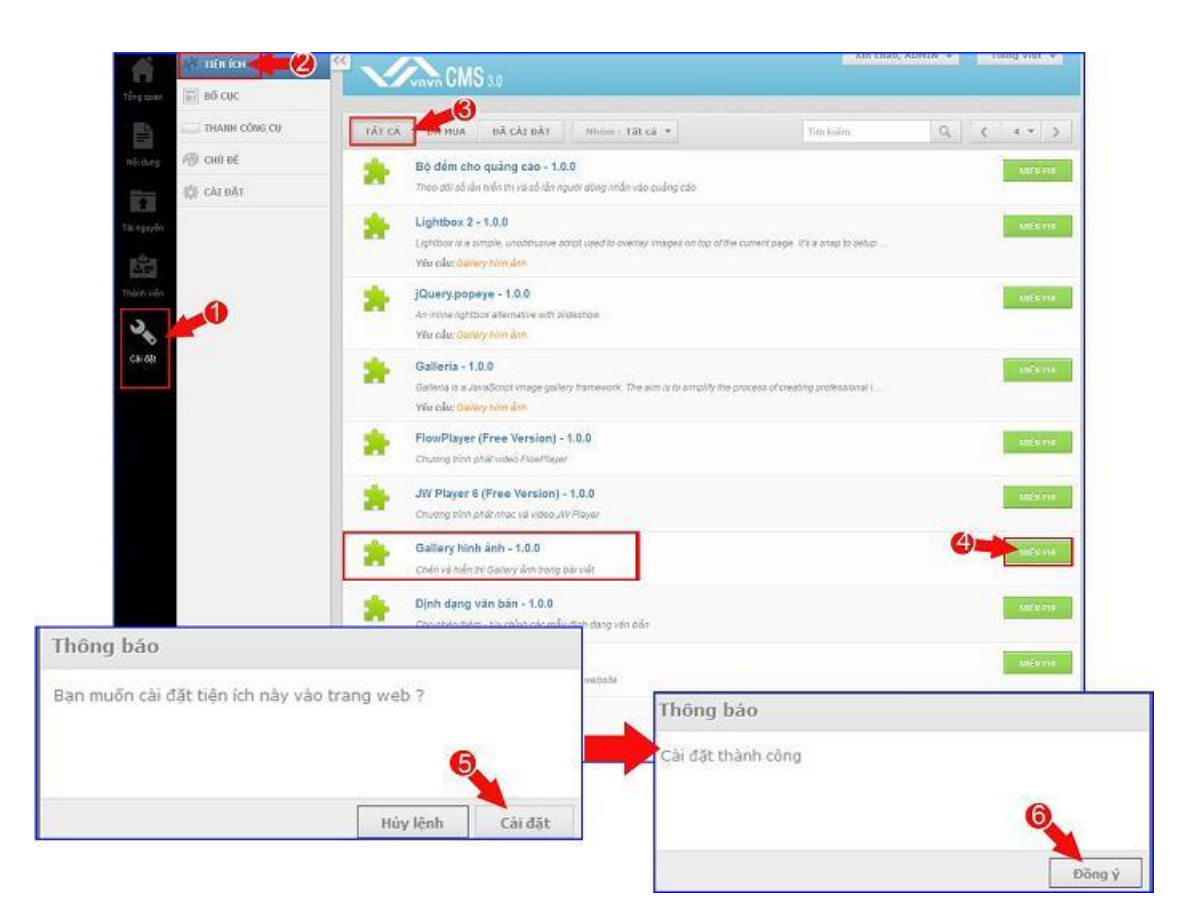

### Bước 4. Hướng dẫn sử dụng tiện ích.

Khi tạo bài viết, để chèn Gallery hình ảnh vào nội dung bài bạn chọn vào nút "Chèn" trên thanh công cụ ==> Chọn lệnh "chèn Gallery ảnh".

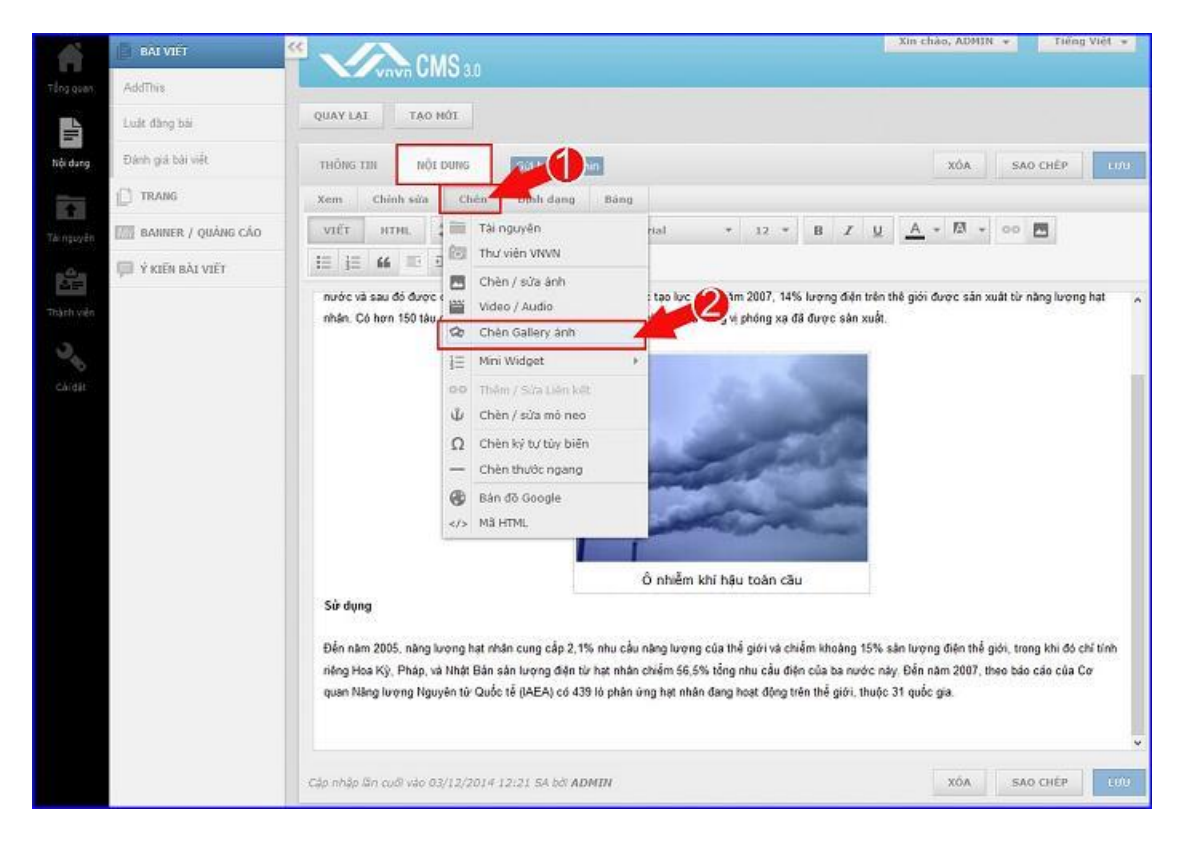

==> Hộp thoại Slideshow sẽ hiện lên.

| GALLERY ÁNH   | 1 2                                            | × |
|---------------|------------------------------------------------|---|
| Loại Gallery  | List Gallery 💽 Tự động chey 📝                  |   |
| Kich thước    | Rộng 480 Cao 270 Kích thước tự động 🗖 3        |   |
| Canh lễ       | 🔿 🔳 Khóng canh lễ 🔿 🔜 Trái 💿 🚔 Giữa 🔿 📑 Phải 4 |   |
| Khoảng cách   | 5 - 5 - 5 - 5 Trên - Phải - Dưới - Trải 5      |   |
| Danh sách ánh | <u>6</u>                                       | A |
| Chun Ti       | Thêm 7                                         |   |
|               |                                                |   |
|               |                                                |   |

1. Tùy chọn loại Gallery.

| GALLERY ANH                                          |                                                                                                    | .0                                                                                                | ×    |
|------------------------------------------------------|----------------------------------------------------------------------------------------------------|---------------------------------------------------------------------------------------------------|------|
| Loại Gallery<br>Kịch thước<br>Canh lễ<br>Khoảng cách | List Gallery<br>List Gallery<br>Inline Gallery<br>Album Gallery<br>Album Gallery (With Title)<br>Audio Gallery | Tự động chạy 🗹<br>Kích thước tự động 🗀<br>Trải 👁 💻 Giữn O 🔤 Phải<br>- 5 Trên - Phải - Dưới - Trải |      |
| — Danh sách ánh                                      |                                                                                                    |                                                                                                   |      |
| Chon Th                                              | έm.                                                                                                    |                                                                                                   |      |
| μύν πό                                               |                                                                                                    |                                                                                                   | THEN |

## Có 5 loại Gallery sau:

• List Gallery

Tất cả hình ảnh sẽ hình thị dưới dạng thu nhỏ, khi nhấn vào sẽ phóng to lên.

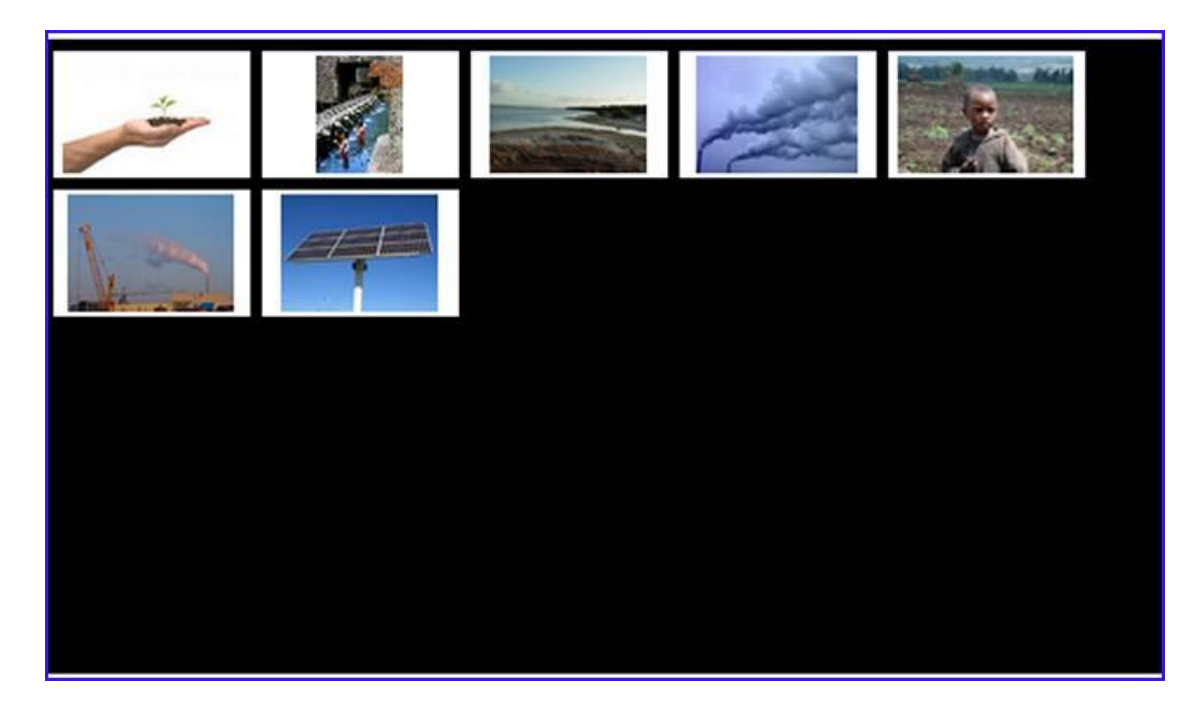

• Inline Gallery.

Loại này, ảnh hiển thị lần lượt từng tấm một, sau một khoản thời gian ảnh sẽ tự động chuyển sang tấm khác.

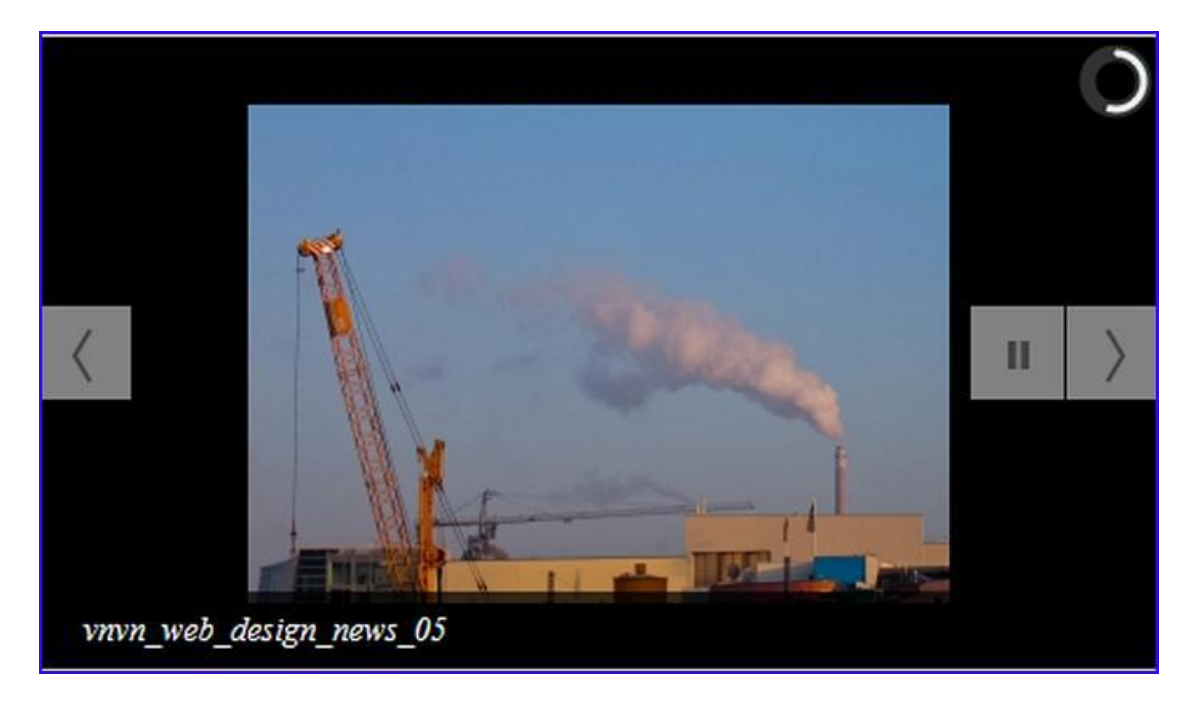

• Album Gallery

Ảnh tự chuyển đổi hiển thị, đồng thời các ảnh trong một Gallery sẽ hiển thị dưới dạng ảnh nhỏ bên phải khung trình chiếu ảnh.

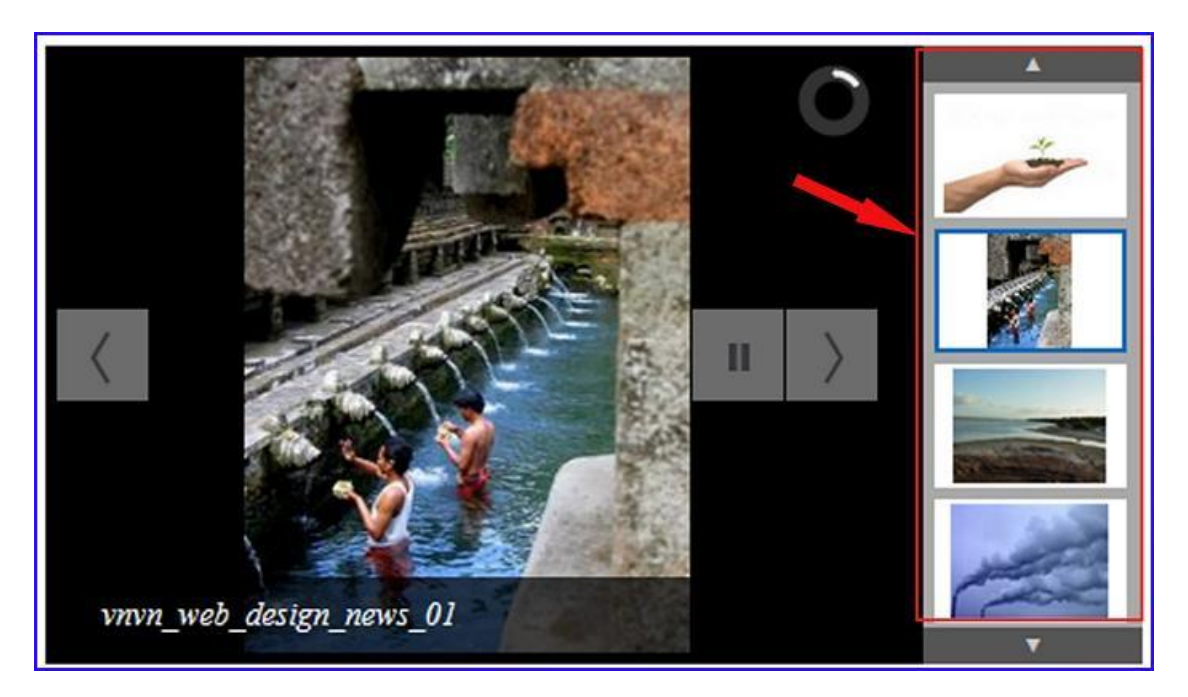

• Album Gallery (with title).

Ảnh hiển thị như kiểu Album Gallery, bên cột danh sách ảnh sẽ hiển thị thêm tên của mỗi ảnh trong Gallery.

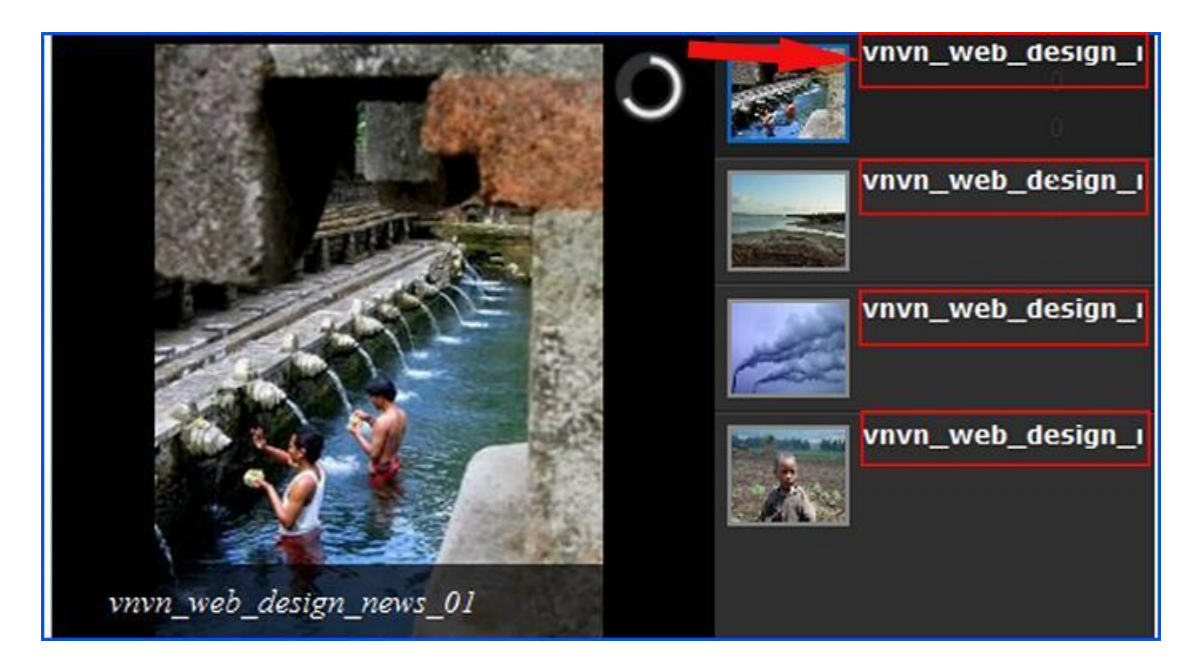

• Audio Gallery.

Kiểu này cho phép tạo danh sách Audio trong một bài viết.

| ri bo | 5i : ADMIN                |
|-------|---------------------------|
| Thi   | ch { 0 Y Tweet { 0 Share  |
|       | which which design new 01 |
|       | vnvn_web_design_new 02    |
|       | vnvn_web_design_new 03    |

2. Tự động chuyển ảnh khi trang được tải xong. Nếu không check vào ô này ảnh chỉ có thể chuyển đổi khi người dùng nhấn nút play.

3. Kích thước khung Slideshow.

Lệnh tùy chọn kích thước cho khung chứa ảnh chỉ có hiệu lực khi bạn chọn kiểu hiền thị "List Gallery" mà thôi.

4. Canh lề.

Tùy chọn điều chỉnh vị trí khung chứa danh sách ảnh với lề trang trong bài viết.

- 5. Khoảng cách xung quanh khung chứa slideshow với các phần khác thuộc nội dung bài viết.
- 6. Danh sách các ảnh được chọn làm Slideshow sẽ hiển thị tại đây.
- 7. Nút lệnh để tải ảnh làm slideshow.

### Có 2 cách thêm ảnh vào slideshow như sau:

**Cách 1:** Nhấn vào lệnh "Chọn" để lấy ảnh từ "Tài nguyên" => Khung "Tài nguyên" sẽ hiện lên, ta chọn 1 hoặc nhiều ảnh để thêm vào slideshow

| GALLERY ÁNH   |                                               | 2        |
|---------------|-----------------------------------------------|----------|
| Loại Gallery  | Album Gallery 💽 Tự động chạy 🕑                |          |
| Kich thước    | Rộng 480 Cao 270                              |          |
| Canh lễ       | 🔿 💻 Không canh lễ 🔿 🏪 Trái 🛞 📠 Giữa 🔿 🔚 Phải  |          |
| Khoảng cách   | 5 - auto - 5 - auto Trén - Phái - Dưới - Trái |          |
| Danh sách ành |                                               |          |
| CÁCH          | 11                                            |          |
|               |                                               |          |
| Chon The      | iêm                                           |          |
|               |                                               |          |
|               |                                               |          |
|               |                                               |          |
|               |                                               |          |
| HỦY BÔ        |                                               | CAP NHAT |

| THU V | TÊN VRVR | TĂI NGUYÊN                                                                                          |               |                | ×    |
|-------|----------|----------------------------------------------------------------------------------------------------|---------------|----------------|------|
| D     | TÁI LÊN  | 1 Articles                                                                                          |               | Tim kiếm       | Q,   |
| 10    | Tác vụ 🔹 | Moi lúc *                                                                                           | 48.11 MB / 45 | 3.83 GB (0.1%) |      |
|       | 99       | 05/01/2015 12:58 5A, 1.26 MB, Bitale: 128 Klops, Thèrilineng: 00:01:22                              |               |                | ^    |
|       | 53       | Vnvn_web_design_new 02<br>0501/2015 12:55 54, 33.37 WB, Strate: 128 Kbps, Thöi luong: 80.36:25      |               |                |      |
|       | 22       | vnvn_web_design_new 03<br>05/01/2015 12:58 S.A. R.99 MB, Bitmin: 128 Kipin, Thile liverig: 00:00:49 |               |                |      |
| 2     | 2        | vnvn_web_design_news_01<br>2011/2013 11:05 CH, 15 12 KB, Dè (pën gët 225 x 306                      |               |                | 0    |
|       |          | vnvn_web_design_news_02<br>25/11/2513 11.03 CH, 11.04 KB, Bö phån gäl: 300 x 224                    |               |                | 0    |
|       |          | vnvn_web_design_news_03<br>2611/2013 11 04 CH, S 88 KB, 60 phin gill 300 x 214                      |               |                | 0    |
|       | 2.3      | vnvn_web_design_news_04<br>26/1/2613 11.07 CH, 11.68 KB, 66 phán gái: 300 x 261                     |               |                | 0    |
|       |          | vnvn_web_design_news_05<br>26/11/2013 11:11 CH, 34 73 KB, 60 prán gát: 300 x 213                    |               |                | 0    |
|       | cupits   | vnvn_web_design_news_06<br>26111/2013 11:34 CH, 10:24 KB, 00 pkin gái: 300 x 325                    |               |                | 0    |
| HÚY I | BÔ       |                                                                                                    |               |                | THÊN |

Các hình ảnh sẽ xuất hiện trong khung số (6). Để chỉnh sửa hoặc thêm thông tin vào ảnh ta nhấn trực tiếp vào ảnh trong khung (6), 1 đường viền màu cam sẽ hiện ra xung quanh ảnh, và khung bên dưới sẽ hiện thông tin của hình ảnh:

| Chon     Thêm.       Hinh đại điện     /images/file/moQWh1W50AgBAEUE/w150/vmm-web-design-news-01.jpg       Đường dẫn ảnh     /images/file/moQWh1W50AgBAEUE/wnm-web-design-news-01.jpg       Tiêu đề     vmm_web_design_news_01       Mô tả     Images/file/moQWh1W50AgBAEUE/wnm-web-design-news-01.jpg | Danh sách ánh                               |                                                                                                    |          | ^ |
|----------------------------------------------------------------------------------------------------|---------------------------------------------|----------------------------------------------------------------------------------------------------|----------|---|
| Tiêu đồ vnxn_web_design_news_01<br>Mô tả                                                                                                    | Chọn Thêm<br>Hình đại diện<br>Đường dẫn ảnh | /images/file/mcQWh1W50AgBAEUE/w150/m/mweb-design-news-01.jpg<br>/images/file/mcQWh1W50AgBAEUE/wnn-web-design-news-01.jpg | Hinh anh | ~ |
|                                                                                                    | Tiêu đề<br>Mô tắ                            | wwn_web_design_news_01                                                                                                   |          |   |

• Để thay đổi vị trí các ảnh trong Gallery bạn giữ ảnh bằng chuột trái và kéo sang các vị trí thích hợp khác.

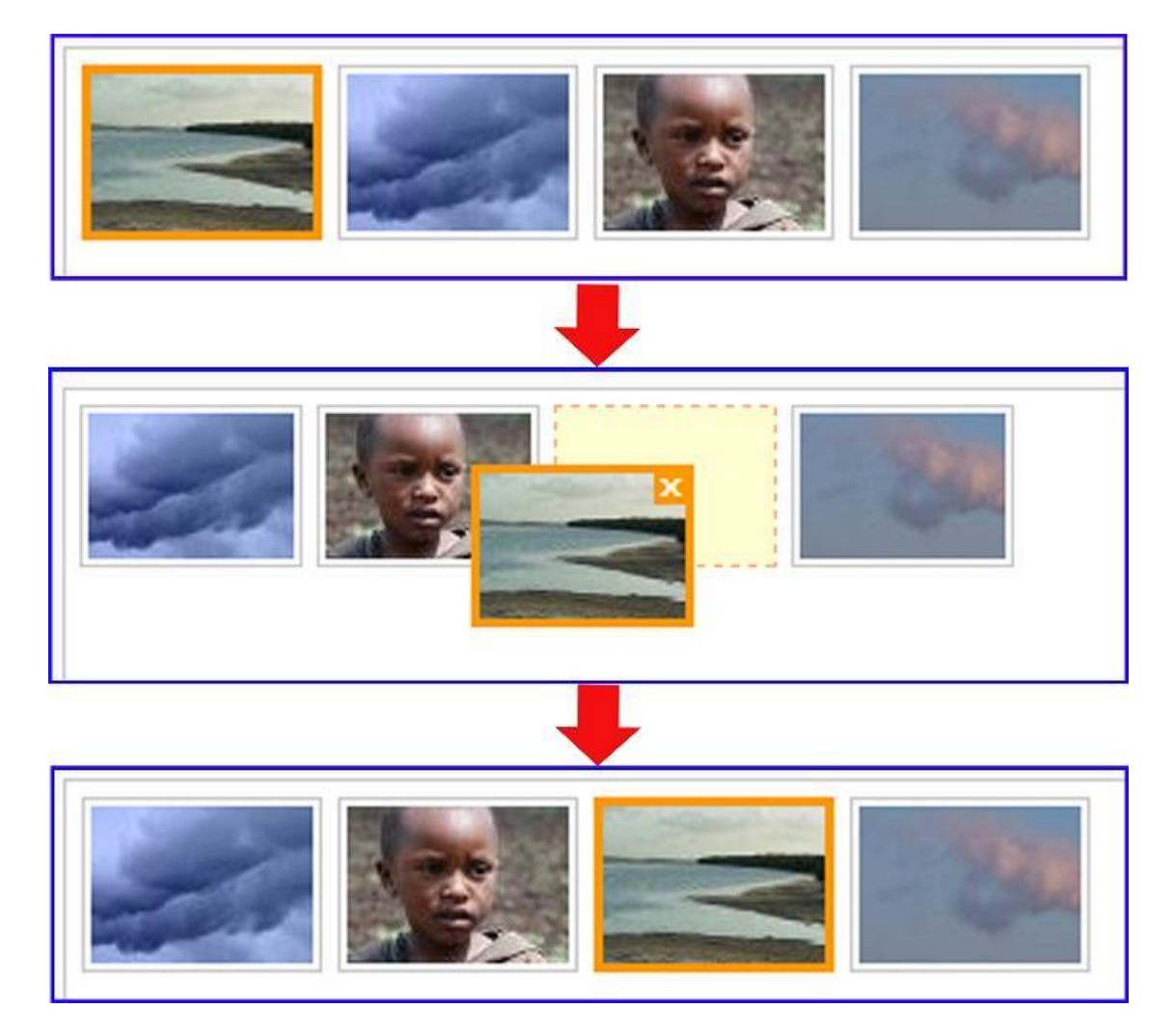

• Để xóa 1 ảnh khỏi slideshow ta đưa chuột vào ảnh sau đó nhấn dấu "X" trên mỗi ảnh.

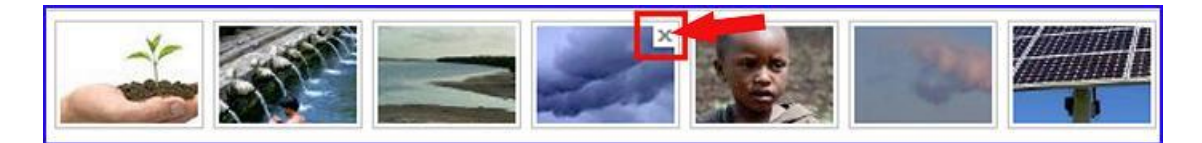

Cách 2: Tải ảnh vào Gallery thủ công bằng nút "thêm".

| GALLERY ÁNH   |                                               | 2        |
|---------------|-----------------------------------------------|----------|
| Loại Gallery  | Album Gallery 🔽 Tự động chạy 🗹                |          |
| Kich thước    | Rộng 480 Cao 270                              |          |
| Canh lễ       | 🔿 💻 Không canh lễ 🔿 🎫 Trái 🐵 🚍 Giữa 🔿 🐭 Phải  |          |
| Khoảng cách   | 5 . auto . 5 . auto Trén - Phái - Dưới - Tréi |          |
| Danh sách ánh |                                               |          |
|               |                                               |          |
| Chọn Thế      | m                                             | ×        |
|               |                                               |          |
|               |                                               |          |
|               |                                               |          |
|               |                                               |          |
| HỦY BÔ        |                                               | CAP NRAT |

==> Một ảnh "empty" sẽ được thêm vào danh sách ==> Nhấn chọn vào biểu tượng ảnh này ==> khung thông tin vào đường dẫn ảnh sẽ hiện ra bên dưới, bạn chỉ cần dán đường link ảnh vào vị các vị trí "Hình đại diện" và "Đường dẫn ảnh" để thay thế ảnh (có thể thêm tiêu đề hoặc mô tả ảnh).

| Danh sách ánh | DÁN ĐƯỜNG LINK ẢNH VÀ<br>THÔNG TIN ẢNH. | ^ |
|---------------|-----------------------------------------|---|
| Chọn Thêm     |                                         | v |
| Đường dẫn ảnh | Hinh ânh 💌                              |   |

Sau khi chèn đường link, ảnh sẽ hiển thị trong khung (6) "Danh sách ảnh" ==> nhấn nút "cập nhật" để hoàn tất việc chọn ảnh.

| GALLERY ÂNH   |                                               | × |
|---------------|-----------------------------------------------|---|
| Loại Gallery  | Album Gallery 💽 Tự động chạy                  |   |
| Kich thước    | Rộng 480 Cao 270                              |   |
| Canh lè       | 🔿 💻 Không canh lẻ 🔿 🎫 Trái 🛞 💻 Giữa 📿 ៅ Phải  |   |
| Khoảng cách   | 5 - auto - 5 - auto Trên - Phải - Dưới - Trải |   |
| Danh sách ánh |                                               |   |
|               |                                               |   |
|               |                                               |   |
| Chọn Ti       | hēm                                           |   |
|               |                                               |   |
|               |                                               |   |
|               |                                               |   |
|               |                                               |   |
|               |                                               |   |
|               |                                               |   |

Slideshow được chèn vào bài viết ==> chọn "Lưu" để hoàn tất tạo slideshow cho bài viết.

| CMS 3.0                                                                                                    |                                                                                                    | Xin chảo, ADMIN 👻                                                                                                    | Tiếng Việt 👻                                                         |
|----------------------------------------------------------------------------------------------------|----------------------------------------------------------------------------------------------------|----------------------------------------------------------------------------------------------------|----------------------------------------------------------------------|
| QUAY LẠI TẠO MỚI                                                                                                    |                                                                                                    |                                                                                                    | 1                                                                    |
| THÔNG TIN NỘI DUNG                                                                                                    | Gừi bởi : admin                                                                                                    | xóa sa                                                                                                    | о снёр                                                               |
| Xem Chinh sửa Chèn                                                                                                    | Định dạng Bảng                                                                                                    |                                                                                                    |                                                                      |
| VIËT HTML 🌮 🗠                                                                                                    | ⊂⊫ Binh thườ* Verdana * 13 * 🖪 .                                                                                                    | <u>z u A</u> + M + Go                                                                                                    |                                                                      |
| i≡ j≘ 46 m m m                                                                                                    |                                                                                                    |                                                                                                    |                                                                      |
| Contract of the local division of the local division of the local |                                                                                                    | _                                                                                                    |                                                                      |
| Năng lượng hạt nhân là một loại c<br>nhân có kiểm soát. Phương pháp<br>nhân và phân rã phóng xạ. Tất cã<br>nước và sau đó được chuyển thà                                                                                                    | ông nghệ hạt nhân được thiết kế để tách năng lượng hữu ích từ hạ<br>duy nhất được sử dụng hiện nay là phân hạch hạt nhân, mặc dù cá<br>các ló phân ứng với nhiều kích thước và mục đích sử dụng khác nh<br>nh cơ năng để phát điện hoặc tạo lực đẩy. Năm 2007, 14% lượng đ | tỉ nhân nguyện tử thông qua các lỏ<br>ác phương pháp khác có thể bao gể<br>nau đều dùng nước được nung nôn<br>iện trên thế giới được sản xuất từ n | phản ứng hạt<br>im tổng hợp hạt<br>g để tạo ra hơi<br>năng lương hạt |

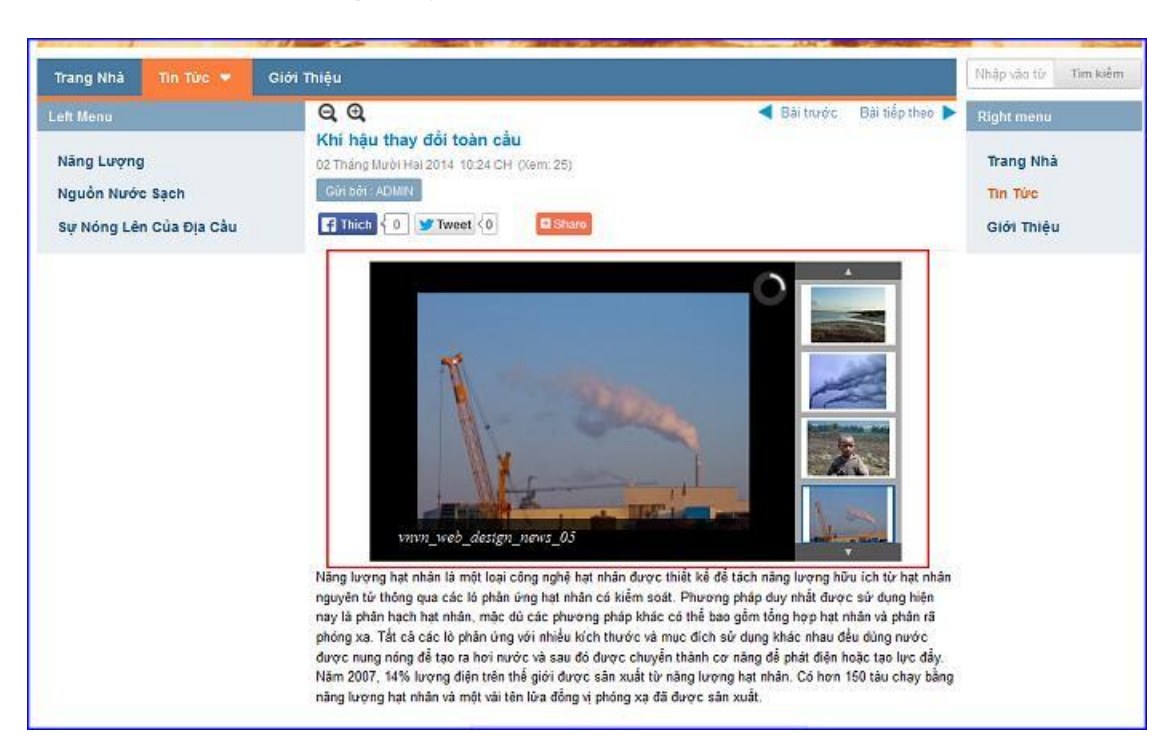

Slideshow hiển thị thành công tại layout website.

Chúc bạn thực hiện thành công!

Mời bạn theo dõi hướng dẫn quản trị website VNVN CMS 3.0 <u>http://cms.vnvn.com/p102/huong-dan</u>